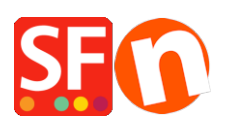

<u>Wissensdatenbank</u> > <u>Vertriebs-FAQ</u> > <u>DE-Schließen Sie mein ShopFactory Cloud-Abonnement</u>

## DE-Schließen Sie mein ShopFactory Cloud-Abonnement

Elenor A. - 2021-08-26 - Vertriebs-FAQ

Dieser Artikel zeigt Ihnen, wie Sie Ihr ShopFactory Cloud-Abonnement in Konto -> Abonnement verwalten schließen können.

1. Öffnen Sie Ihren Shop in ShopFactory

2. Klicken Sie im linken Baummenü auf die Seite "ShopFactory Central".

## ShopFactory Central

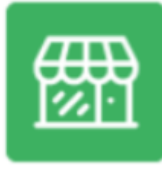

My Store

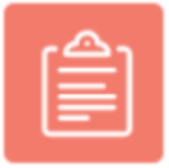

My Products

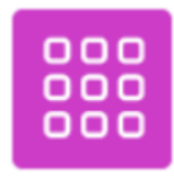

My Orders

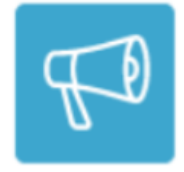

Marketing

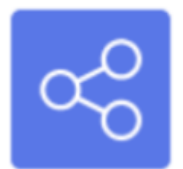

Social Networks

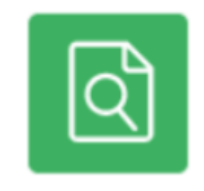

Site Analytics / SEO

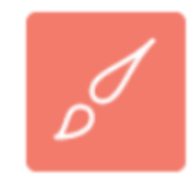

Customize design

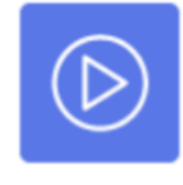

Video tutorials

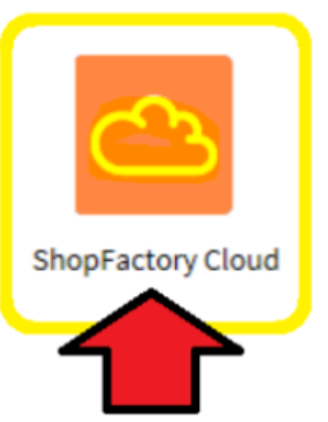

3. Klicken Sie auf die Schaltfläche **ShopFactory Cloud**. Sie werden zur SF Cloud-Oberfläche weitergeleitet.

4. Klicken Sie auf Konto -> Konto -> Abonnement verwalten

https://app.santu.com/buynow/setup/payment

Klicken Sie einfach auf die Schaltfläche "**Konto schließen**" und bestätigen Sie, dass Sie die SF Cloud-Dienste nicht mehr benötigen. Ihr ShopFactory Total Care-Abonnement wird bis zum Ablaufdatum weiterlaufen.

| Account                     |                                                                                                    | Save: Manage subscription |
|-----------------------------|----------------------------------------------------------------------------------------------------|---------------------------|
|                             | Managa subscription                                                                                                    | 2. Save the changes       |
| Ny Profile +                | Manage subscription                                                                                                    |                           |
| ShopFactory store address   | Your plan: GOLD Lingrade                                                                                                    |                           |
| Payment methods accepted    | Paid until 15/02/2020                                                                                                    |                           |
| Checkout settings           |                                                                                                    |                           |
| Checkout banner             | Manage Apps                                                                                                    |                           |
| Vanage users                | Payment preference                                                                                                    |                           |
| Company logo                | Changes will take effect on 15/02/2020                                                                                                    |                           |
| Password                    | Voarty / rays 20%) SA 63 20 a month. Says \$4,189,60 per year by paying appendix voar (\$4,758,40)                                                                                                    |                           |
| <sup>D</sup> ayment history | rearly (save zo/a) an os.zo a month. Save an ros.oo per year oy paying once a year (an ros.eo)                                                                                                    |                           |
| Manage subscription         | Monthly \$A 79.00 a month                                                                                                    |                           |
| SDPR agreement              | Payment methods                                                                                                    |                           |
|                             | Select your payment option and update your payment details here.                                                                                                    |                           |
|                             | Pay On Invoice                                                                                                    | iDeal                     |
|                             | SEPA Direct Debit 🛛 🖗 🕄 Sint Bank transfer (Sofort) 🖉 PayPal Express                                                                                                    | AMEX                      |
|                             | Diners Club Second States Address Address Add |                           |
|                             | Close account                                                                                                    |                           |
|                             | Click the button below to close your account. Changes will take effect on 15/02/2020                                                                                                    |                           |
|                             | You can hide your store immediately in My Store                                                                                                    |                           |
|                             | 1. Close account                                                                                                    |                           |

- Wenn Sie eine ShopFactory Lifetime-Lizenzversion erworben haben, werden nur Ihre "SF Cloud-Dienste" stillgelegt. Sie haben weiterhin Zugriff auf die ShopFactory-Software, ohne die SF Cloud-Backend-Dienste zu abonnieren.

Alternativ können Sie sich mit Ihrem ShopFactory Total Care-Konto (Benutzername und Passwort) bei https://www.globecharge.com/ anmelden

- Gehen Sie zum Menü Einstellungen -> Abonnierte Dienste
- Klicken Sie auf die Schaltfläche "Konto schließen".

Wenn Sie auf die Schaltfläche "Konto schließen" klicken, wird ein Bestätigungsfenster eingeblendet. Wenn dieses nicht angezeigt wird, wird es von einem Popup-Blocker auf Ihrem PC blockiert. Sie müssen den Pop-up-Blocker vorübergehend deaktivieren/ausschalten, um zu bestätigen, dass Sie Ihr Konto schließen möchten.

- Sie erhalten eine E-Mail-Bestätigung, dass Ihr Konto geschlossen wurde.

## Bezahlen Sie für Ihr ShopFactory-Abonnement über PayPal?

Wenn Sie über PayPal bezahlen, müssen Sie das aktive PayPal-Abonnement kündigen. Melden Sie sich bei Ihrem PayPal-Konto an und öffnen Sie die letzte Zahlung für Ihr ShopFactory-Abonnement -> gehen Sie in das Abonnement-Panel -> kündigen Sie Ihr PayPal-Abonnement, damit PayPal Sie nicht weiterhin jeden Monat belastet, auch wenn Sie Ihr ShopFactory Cloud-Konto geschlossen haben.